## Exporting Xtender Documents in Chrome

1. To export an indexed document, click on EXPORT in the **"Document"** column, or at the top right of the document.

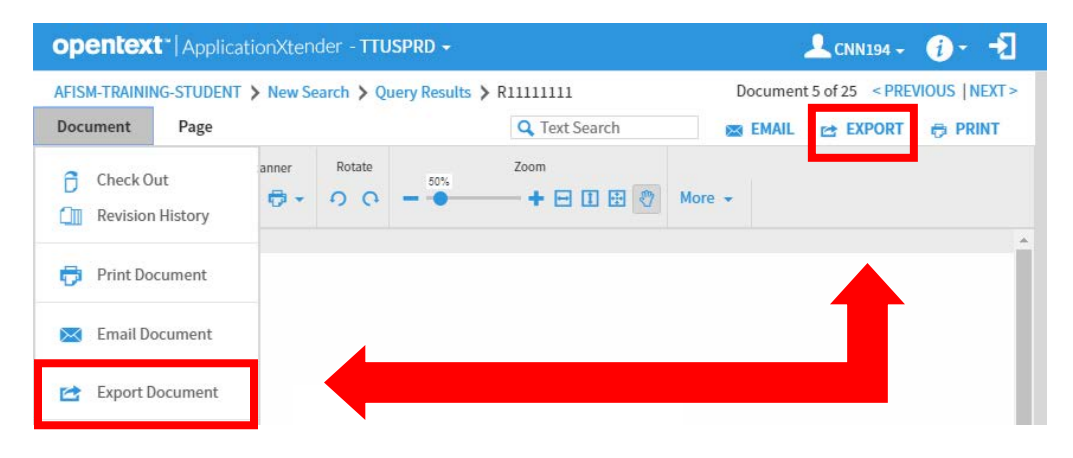

- 2. Fill out the "Export Document" window that has popped up.
  - Select Pages
  - Add a Subject
  - Check "Use PDF Format"
  - If you want to hide annotations, check the box.
  - Click "Export"
- 3. While your document downloads, a status window will appear.
- 4. When the document is ready, a "Save As" window will appear.
  - File Name: AXExport ....
  - Save as Type: Adobe Acrobat Document or any other PDF reader
  - Click "Save"
- 5. Your File will now appear in a separate screen or at the bottom left of your window.
  - Click the file and it will toggle you into a new tab where you can view your document.
- 6. The PDF Xtender Document should now be visible in a new tab.
  - From here, you can save your document as you normally would.

| Export Docume                      | nt             | ۲      |
|------------------------------------|----------------|--------|
| All Pages Current Page Page Page 1 | 2              |        |
| Use PDF Forma                      | -s<br>t<br>ons |        |
|                                    | CANCEL         | EXPORT |

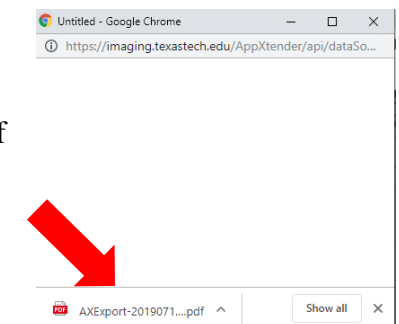

## Exporting Xtender Documents in Internet Explorer

1. To export an indexed document, click on EXPORT in the **"Document"** column, or at the top right of the document.

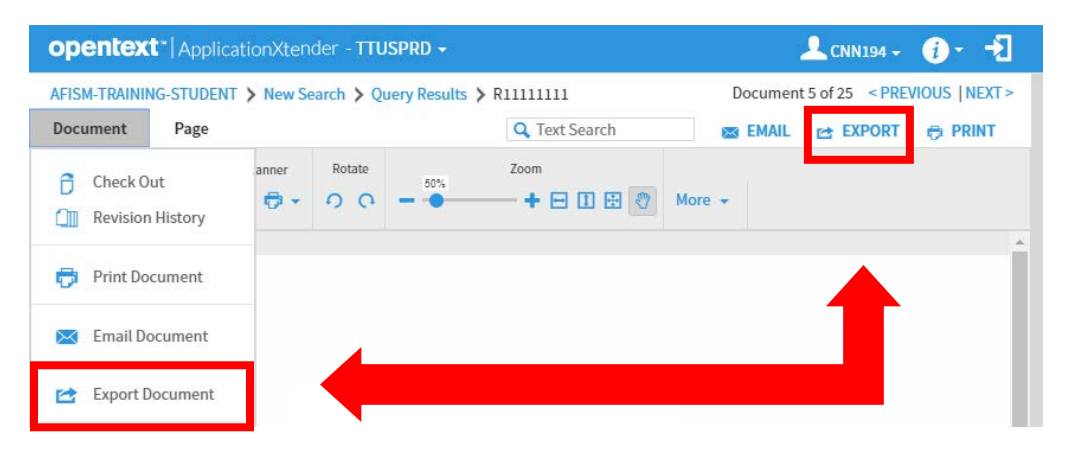

- 2. Fill out the "Export Document" window that has popped up.
  - Select Pages
  - Add a Subject
  - Check "Use PDF Format"
  - If you want to hide annotations, check the box.
  - Click "Export"
- 3. While your document downloads, a status window will appear.
- Export Document (\*)
- 4. At the bottom of your screen, you will be prompted to Open or Save your Document.
  - When you "Open" your document, it should automatically open your PDF document in a new window. If you get a security warning, select "Allow".

| Do you want to open or save AXExport-20190710-093958-1804-file0001.pdf (45.3 KB) from imaging.texastech.edu? | Open | Save | - | Cancel | × |
|----------------------------------------------------------------------------------------------------|------|------|---|--------|---|
|                                                                                                    |      |      |   |        |   |

5. From here, you can save your document as you normally would.

1. To export an indexed document, click on EXPORT in the **"Document"** column, or at the top right of the document.

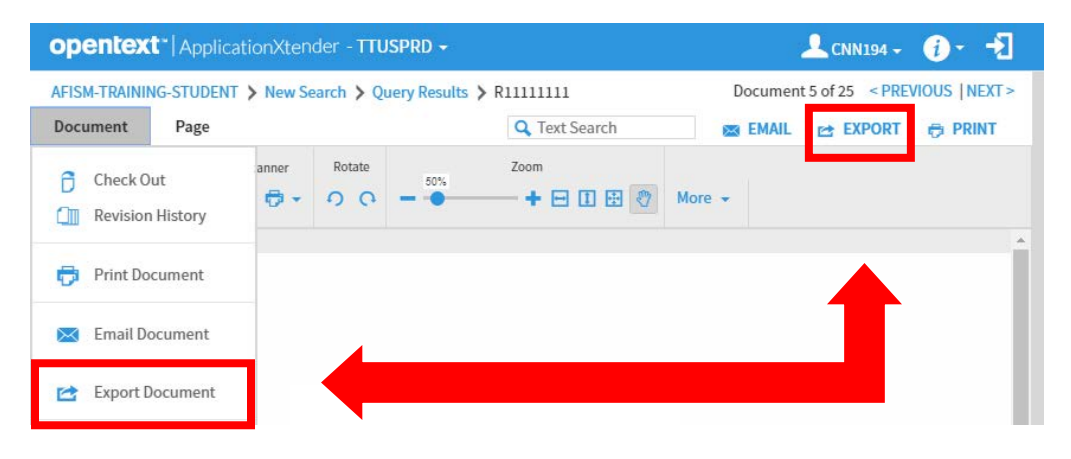

- 2. Fill out the "Export Document" window that has popped up.
  - Select Pages
  - Add a Subject
  - Check "Use PDF Format"
  - If you want to hide annotations, check the box.
  - Click "Export"

| Export Document  |        |        |
|------------------|--------|--------|
| All Pages        |        |        |
| Current Page     |        | _      |
| O Page Range 1-3 |        |        |
| Use PDF Format   |        |        |
| Hide Annotations |        |        |
|                  |        |        |
|                  | CANCEL | EXPORT |

- 3. While your document downloads, a status window will appear.
- 4. Next, you will be prompted to Open or Save your Document.
  - When you "Open" your document, it should automatically open in a new PDF window.
- 5. From here, you can save your document as you normally would.

| Opening AXExport-20190710-093212-5012-file0001.pdf             |                                  |        |  |  |  |  |
|----------------------------------------------------------------|----------------------------------|--------|--|--|--|--|
| You have chosen to open:                                       |                                  |        |  |  |  |  |
| 👼 AXExport-20                                                  | )190710-093212-5012-file0001.pdf |        |  |  |  |  |
| which is: PDI                                                  | F file (45.3 KB)                 |        |  |  |  |  |
| from: https:/                                                  | /imaging.texastech.edu           |        |  |  |  |  |
| What should Firefox do with this file?                         |                                  |        |  |  |  |  |
| Open with                                                      | TWINUI (default)                 | $\sim$ |  |  |  |  |
| ○ <u>S</u> ave File                                            |                                  |        |  |  |  |  |
| Do this <u>a</u> utomatically for files like this from now on. |                                  |        |  |  |  |  |
|                                                                | ОК                               | Cancel |  |  |  |  |